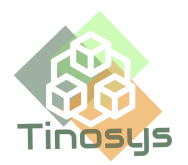

# Tinosys SMS Salesforce Notes - User Guide

#### Contents

| 1. | <u>Overview</u>                        | 2  |
|----|----------------------------------------|----|
| 2. | <u>Prerequisites</u>                   | 2  |
| 3. | AWS Stack Deployment and Configuration | 3  |
| 4. | Mandated Requirements                  | 8  |
| 5. | Send and Receive SMS in Salesforce     | 11 |
|    | 5.1. Lightning Experience              | 11 |
|    | 5.1.1. <u>Send an SMS</u>              | 11 |
|    | 5.1.2. <u>Receive an SMS</u>           | 13 |
|    | 5.2. <u>Salesforce Classic</u>         | 14 |
|    | 5.2.1. <u>Send an SMS</u>              | 14 |
|    | 5.2.2. <u>Receive an SMS</u>           | 16 |

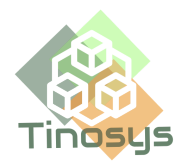

### Overview

Tinosys SMS app is the ideal option if you're seeking for a means to send and receive SMS messages on Salesforce. With the use of this software, sending SMS to leads, opportunities, and clients is simple and doesn't require a company phone or reimbursements.

The Tinosys SMS app is easy to use and as simple as adding a note on Salesforce. Additionally, you can access all of your SMS message replies in Salesforce's activities area. Tinosys' new approach of messaging is simple and affordable. There is no setup necessary because Tinosys uses your AWS account's toll-free number.

## Prerequisites

- Install <u>Tinosys SMS APP CloudFormation stack</u> in AWS in the us-east-1 region. The stack will claim a number (if none exist) in your AWS Account to send and receive SMS.
- 2. Ensure <u>Notes is enabled</u> in your Salesforce org.
- 3. <u>Notes related list</u> should be added to the page layout of the concerned object.
- 4. Phone numbers should be updated in the 'Phone' field for Contacts and Leads.
- 5. Ensure the **Phone** field is updated in the related **Contact/Person Account** record of the Opportunity or Case.
- 6. If **Primary OpportunityContactRole** is available for the Opportunity, the Phone number from that Contact is used, else the **Last Modified Contact** from the related Account is used.

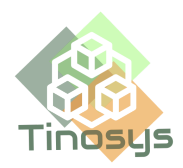

### AWS Stack Deployment and Configuration

- 1. Install AWS Tinosys SMS App CloudFormation stack using this link
- 2. Stack Configure Parameters:
  - a. CustomerEmailAddress Provide the Email address of the user who installed the Salesforce app.
  - b. CustomerName Provide the Name of the user who installed the Salesforce app.
  - c. PinpointNumberPresent Select **Yes** if you want to reuse a Toll-Free number available in your account. Select **No** to claim a new Toll-Free number
  - d. PinpointPhoneNumber If you selected **Yes** above, provide the Toll-free number here else leave it blank

| CustomerEmailAddress         Enter your email address         Enter String         CustomerName         User Name         Enter String         PinpointNumberPresent         Do you have a pinpoint number         Select String         PinpointPhoneNumber         If Yes, enter your existing phone number         Enter String | Parameters<br>Parameters are defined in your template and allow you to input custom values when you create or update a stack. |  |  |  |  |  |
|----------------------------------------------------------------------------------------------------|----------------------------------------------------------------------------------------------------|--|--|--|--|--|
| Enter String         CustomerName         User Name         Enter String         PinpointNumberPresent         Do you have a pinpoint number         Select String         PinpointPhoneNumber         If Yes, enter your existing phone number         Enter String                                                               | CustomerEmailAddress<br>Enter your email address                                                                              |  |  |  |  |  |
| CustomerName         User Name         Enter String         PinpointNumberPresent         Do you have a pinpoint number         Select String         PinpointPhoneNumber         If Yes, enter your existing phone number         Enter String                                                                                    | Enter String                                                                                                    |  |  |  |  |  |
| Enter String         PinpointNumberPresent         Do you have a pinpoint number         Select String         PinpointPhoneNumber         If Yes, enter your existing phone number         Enter String                                                                                                    | CustomerName<br>User Name                                                                                                    |  |  |  |  |  |
| PinpointNumberPresent Do you have a pinpoint number Select String PinpointPhoneNumber If Yes, enter your existing phone number Enter String                                                                                                    | Enter String                                                                                                    |  |  |  |  |  |
| Select String PinpointPhoneNumber If Yes, enter your existing phone number Enter String                                                                                                    | PinpointNumberPresent<br>Do you have a pinpoint number                                                                        |  |  |  |  |  |
| PinpointPhoneNumber<br>If Yes, enter your existing phone number<br>Enter String                                                                                                    | Select String                                                                                                    |  |  |  |  |  |
| Enter String                                                                                                    | PinpointPhoneNumber<br>If Yes, enter your existing phone number                                                               |  |  |  |  |  |
|                                                                                                    | Enter String                                                                                                    |  |  |  |  |  |

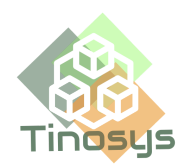

3. Once the stack is successfully deployed, you will receive a confirmation email like below:

| Tinosys SMS App                                                                                                    |
|----------------------------------------------------------------------------------------------------|
| tinosysllc@gmail.com<br>► MON FEB 13 11:34 AM = ⊘ = INBOX                                                                                                    |
| ⊘                                                                                                    |
| Hello Sneha,                                                                                                    |
| Thank you for installing Tinosys SMS Salesforce App!                                                                                                    |
| You are just a few steps away from connecting with thousands of your Salesforce contacts/leads via SMS.                                                                                                    |
| Please complete the below configuration. Refer to Salesforce Configuration for Tinosys SMS app which will guide you through the steps.                                                                                                    |
| 1. Use the below URLs to Create the Named Credentials:                                                                                                    |
| S3Bucket: 500 SFDCTaskCreate: 500 SFDCTaskCreate: 500 SFDCTaskCrea |
| 2. Update the below AWS values in the Tinosys SMS Salesforce Notes app under the Tab AWS Configuration:                                                                                                    |
| AWS S3 Bucket Name: s<br>AWS S3 Path: s<br>AWS Access Key:<br>AWS Secret Key: ><br>AWS API GW Key: >,                                                                                                    |
| 3. Please work with your AWS administrator to register the below toll free number on the Pinpoint console                                                                                                    |
| Phone Number: +                                                                                                    |
| For any queries, please contact us on info@tinosys.com                                                                                                    |
| Thanks,<br>Tinosys Team                                                                                                    |

- 4. Configure AWS Org
  - a. The Cloudformation stack would claim a toll free number in Amazon
     Pinpoint if none exists in your AWS account. To view the number, go to
     Pinpoint -> SMS and voice -> Phone numbers
  - b. To be able to start using this phone number, it is mandatory to complete a registration process. Please follow the steps given <u>here</u> to complete the registration. Registration can take up to 15 business days.
  - c. By default, the monthly SMS spending limit will be \$1.00 USD. Raise a support case to increase the monthly SMS spending quota as per your

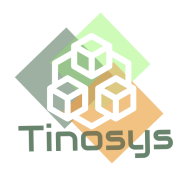

needs. Refer <u>Requesting increases to your monthly SMS spending quota</u> <u>for Amazon Pinpoint</u>

- d. To be able to receive SMS, please enable the 2-way SMS feature in AWS SNS.
  - i. Go to Pinpoint -> SMS and voice -> Phone numbers and click on the phone number.
  - Scroll down to the section Two-way SMS and check the option
     Enable two-way SMS.
  - iii. Select Choose an existing SNS topic and select the topic created by the AWS stack with the phrase smsreceive in its name
  - iv. Click Save

| ▼ Two-way SMS                                                                                                    |                                    |                 |
|----------------------------------------------------------------------------------------------------|------------------------------------|-----------------|
| Enable two-way SMS<br>This feature allows you to receive and process messages. You can define keywords for messages that you want to receive and process outside of Amazon Pinpoint. When your number receives an SMS mesone of these keywords, Amazon Pinpoint sends the message and related data to an Amazon SNS topic in your account. You can use Amazon SNS to publish the message to topic subscribers, or to AWS se<br>processing. | ssage that beg<br>rvices for furth | ins with<br>her |
| Incoming messages destination<br>Specify an Amazon SNS topic to publish HELP and STOP messages, as well as forwarding incoming 5MS messages                                                                                                    |                                    |                 |
| Create a new SNS topic                                                                                                    |                                    |                 |
| Choose an existing SNS topic                                                                                                    |                                    |                 |
| am:aws:sns:us-east-1:168559913417:smsapp-Child-appresourcesNestedStackappresourcesNested 🔻 🖸                                                                                                    |                                    |                 |
| Two-way SMS keywords - Optional         You can set up Amazon Pinpoint to send responses when an incoming message contains certain words or phrases.         Add another keyword                                                                                                    |                                    |                 |
| Self-managed opt-outs - Optional                                                                                                    |                                    |                 |
| Enable this feature if you want manage opt-outs outside of Amazon Pinpoint. Info                                                                                                    |                                    |                 |
| Enable self-managed opt-outs                                                                                                    |                                    |                 |
|                                                                                                    |                                    |                 |
|                                                                                                    | Cancel                             | Save            |

 e. If your account is in SMS Sandbox, Go to Amazon SNS -> Text messaging (SMS) and under the section Account information, click on Exit SMS Sandbox. Refer <u>Moving out of the SMS sandbox - Amazon</u> <u>Simple Notification Service</u>

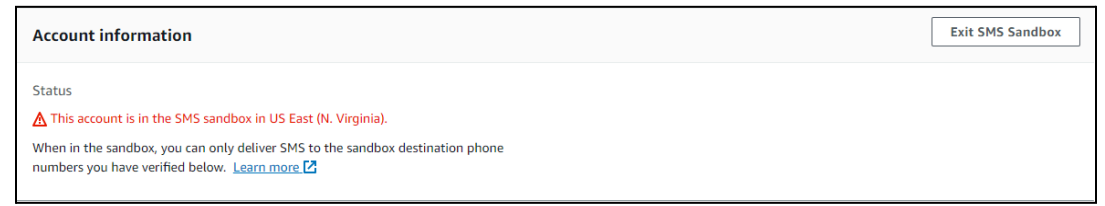

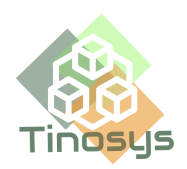

- 5. Configure Salesforce Org
  - a. Go to Named Credentials under Setup
  - b. Create a new External Credential as below
    - i. Label: SMSCredential
    - ii. Name: SMSCredential
    - iii. Authentication Protocol: Custom

| 1 shel                  | *Name         |  |
|-------------------------|---------------|--|
| SMSCredential           | SMSCredential |  |
|                         |               |  |
| Authentication Protocol |               |  |
|                         |               |  |

- c. Go to the External Credential created and scroll down to section **Principals** and Click on **New** 
  - i. Parameter Name: Provide a name (e.g. APIGW)
  - ii. Sequence Number: 1
  - iii. Identity Type: Named Principle
  - iv. Under Authentication Parameters, click Add
    - 1. Name: APIGWKey
    - 2. Value: Paste the ApiGWKey value provided in the email and click on **Save**

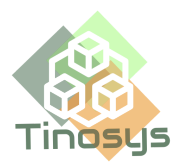

| Creat                            | e Permissi | on Set Mapping    |          |
|----------------------------------|------------|-------------------|----------|
| * Permission Set<br>TinoSMS User | •          | * Sequence Number |          |
| Identity Type                    |            |                   |          |
| Named Principal                  |            |                   | <b>v</b> |
| Parameter 1 *Name APIGWKey       |            |                   | Delete   |
| * Value                          |            |                   |          |
|                                  |            |                   |          |
|                                  |            |                   | Cancel   |

- d. Scroll down to section Custom Headers and click on New
  - i. Name: x-api-key
  - ii. Value: {!'x-api-key ' & \$Credential.SMSCredential.APIGWKey}
  - iii. Sequence Number: 1
  - iv. Click on Save

| Create Custom Header                                  |        |
|-------------------------------------------------------|--------|
|                                                       |        |
| *Name                                                 |        |
| x-api-key                                             |        |
| * Value                                               |        |
| {!'x-api-key ' & \$Credential.SMSCredential.APIGWKey} |        |
| * Sequence Number                                     |        |
| 1                                                     |        |
|                                                       |        |
|                                                       |        |
|                                                       | Cancel |

e. Now go to the tab <u>Named Credentials</u> and click on **New** to create the 3 Named Credentials as shown in the screenshots.

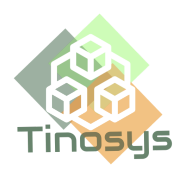

- i. Label/Name: S3bucket/SFDCTaskCreate/UpdateSMSstatus
- ii. URL: Use the corresponding URL provided in the email
- iii. External Credential: Select SMSCredential created earlier
- iv. Client Certificate: None
- v. Callout Options: leave all unchecked
- vi. Allowed namespaces: smsnotes

| New N                           | Named Credential   |
|---------------------------------|--------------------|
| *Label<br>S3bucket              | * Name<br>S3bucket |
| *URL                            |                    |
| Authentication                  |                    |
| * External Credential           |                    |
| SMSCredential                   | ▼                  |
| Client Certificate              |                    |
| None                            | ▼                  |
| Callout Options                 |                    |
| Senerate Authorization Header   |                    |
| Allow Formulas in HTTP Header 0 |                    |
| Allow Formulas in HTTP Body 🕚   |                    |
| Managed Package Access          |                    |
| Allowed Namespaces 🚯            |                    |
| smsnotes                        |                    |
|                                 |                    |
|                                 |                    |
|                                 | Cancel             |

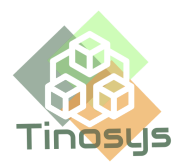

| New Named Credential                                   |                          |  |  |  |
|--------------------------------------------------------|--------------------------|--|--|--|
| * Label<br>SFDCTaskCreate<br>* URL                     | * Name<br>SFDCTaskCreate |  |  |  |
| https://zq7bxxfu18.execute-api.us-east-1.amazonaws.com | /prod/sfdctaskcreate     |  |  |  |
| * External Credential SMSCredential                    | •                        |  |  |  |
| Client Certificate                                     | •                        |  |  |  |
| Callout Options                                        |                          |  |  |  |
| Generate Authorization Header 0                        |                          |  |  |  |
| Allow Formulas in HTTP Header 🕚                        |                          |  |  |  |
| Allow Formulas in HTTP Body 🚯                          |                          |  |  |  |
| Managed Package Access                                 |                          |  |  |  |
| Allowed Namespaces ()                                  |                          |  |  |  |
| smsnotes                                               |                          |  |  |  |
|                                                        |                          |  |  |  |
|                                                        | Cancel                   |  |  |  |

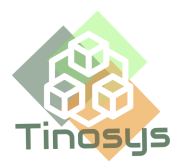

| Ne                                            | w Named Credent        | ial       |        |      |
|-----------------------------------------------|------------------------|-----------|--------|------|
|                                               |                        |           |        |      |
| *Label                                        | * Name                 |           |        |      |
| UpdateSMSstatus                               | Updates                | MSstatus  |        |      |
| *URL                                          |                        |           |        |      |
| https://zbdbndn1h2.execute-api.us-east-1.ama; | zonaws.com/prod/update | SMSstatus |        |      |
| Authentication                                |                        |           |        |      |
| * External Credential                         |                        |           |        |      |
| SMSCredential                                 |                        |           |        | •    |
| Client Certificate                            |                        |           |        |      |
| None                                          |                        |           |        | -    |
| -Hone-                                        |                        |           |        | •    |
| Callout Options                               |                        |           |        |      |
| Generate Authorization Header 🕚               |                        |           |        |      |
| Allow Formulas in HTTP Header 🕚               |                        |           |        |      |
| Allow Formulas in HTTP Body 🕚                 |                        |           |        |      |
| Managed Package Access                        |                        |           |        |      |
| Allowed Namespaces ()                         |                        |           |        |      |
| smsnotes                                      |                        |           |        |      |
|                                               |                        |           |        |      |
|                                               |                        |           |        |      |
|                                               |                        |           | Cancel | Save |

- f. Create Permission Set
  - i. Under setup, Go to Permission Sets and Click on Clone next to the permission set TinoSMS User
  - ii. Provide a name (e.g. TinoSMS App User) and click Save.
  - iii. Open the new Permission Set created and click ExternalCredential Principal Access in the Apps section
  - iv. Click Edit
  - v. Select the external credential principal "SMSCredential" from the list of available principals. Click the Add arrow to move them into the Enabled column.
  - vi. Click Save

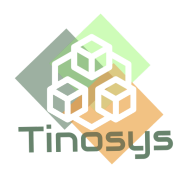

- g. Assign the new Permission Set created to all users who will be using Notes to send an SMS
  - i. Click on Manage Assignments and then Add Assignments
  - ii. Select the users and click Next
  - iii. Click on Assign
- h. Update the Tinosys AWS Config parameters in the Tinosys SMS Salesforce Notes App
  - i. Go to App Launcher and search for "Tinosys SMS"
  - ii. Select the app Tinosys SMS Salesforce Notes
  - iii. Select the tab AWS Configuration
  - iv. Update the below fields with the values provided in the confirmation email.
    - S3 Bucket
    - S3 Path
    - AWS Access Key
    - AWS Secret Key
    - API GW Key

|                                              |                                                | Q Search                                                                             |                                            | ★• 🗄 🎄 ? 🌣 🖡 |
|----------------------------------------------|------------------------------------------------|--------------------------------------------------------------------------------------|--------------------------------------------|--------------|
| Tinosys SMS Salesf Aws co                    | Configuration Schedule SMS Task                |                                                                                      |                                            |              |
| AWS Configuration                            |                                                | 1877 - 1897 - 1978 - 1887 - 1888 - 1887 - 18<br>2030 - 207 - 202 - 2036 - 1878 - 202 |                                            |              |
| Tinosys SMS App AWS Credentials Config Page  |                                                |                                                                                      |                                            |              |
| AWS Security Config                          |                                                |                                                                                      |                                            |              |
| Tinosys SMS App requires AWS security creden | ntials to use AWS Pinpoint service to send and | receive SMS. It also requires S3 bucket and path to pass the messages to SFDC        | Please enter the AWS security credentials. |              |
| Enter AWS \$3 Bucket Name                    |                                                |                                                                                      |                                            |              |
| Enter AWS 53 Path                            |                                                |                                                                                      |                                            |              |
| Enter AWS Access Key                         |                                                |                                                                                      |                                            |              |
| Enter AWS Secret Key *                       |                                                |                                                                                      |                                            |              |
| Enter AWS API GW Key *                       |                                                |                                                                                      |                                            |              |
| Cancel                                       | Sa                                             | ve                                                                                   |                                            |              |

i. Schedule the SMS task so that the sent and received messages are logged under Activities related list

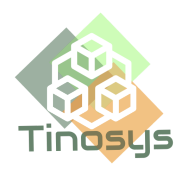

- i. Under app Tinosys SMS Salesforce Notes, select the tab Schedule SMS Task
- ii. Click on Schedule Apex job to send SMS

|     |                                       |                                       |                                 | Q Search                                             |  |  |  |
|-----|---------------------------------------|---------------------------------------|---------------------------------|------------------------------------------------------|--|--|--|
| *** | Tinosys SMS Salesf                    | AWS Configuration                     | Schedule SMS Task               |                                                      |  |  |  |
| \$  | Schedule SMS Task                     | M()  (>)  (>)  (>)  (>)  (>)  (>)  (> |                                 | Dhinte Drassd C <i>ERES</i> S and E. Mandellinte Dra |  |  |  |
| L I | inosys SMS App Schedule Apex job      |                                       |                                 |                                                      |  |  |  |
|     | Schedule APEX job to send/receive SMS |                                       |                                 |                                                      |  |  |  |
|     | Tinosys SMS App requires an apex      | job to run every minute to s          | end and receive SMS. If the job | is not running, click below to schedule the job      |  |  |  |
|     | Schedule Apex job to send SMS         |                                       |                                 |                                                      |  |  |  |

## Mandatory Requirements

- 1. Enable Send/Receive SMS: The Note must have the word 'SMS' / 'sms' in the subject. If there is no SMS word in the subject, it will ignore the Note for sending SMS.
- 2. **Country Code Configure:** The **Phone** field of the Lead/Opportunity/Case should have the record configured properly as below:
  - a. The field **Phone** should have the phone number in E.164 format, i.e. [country code][area code][local phone number]. e.g.:

| E.164 Format  | Country Code | Country |
|---------------|--------------|---------|
| +14155552671  | 1            | US      |
| +442071838750 | 44           | GB      |
| +551155256325 | 55           | BR      |

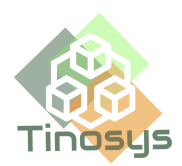

b. If the Country code is not updated in the **Phone** field, then ensure the **Address** field has the country updated.

| Address         | S              |
|-----------------|----------------|
|                 |                |
| City            | State/Province |
| Zip/Postal Code | Country<br>US  |

- c. If the Country is not updated in the **Address** field, then it takes USA as the default and appends +1 to the Lead/Contact's phone number.
- d. If the Phone number is configured properly as above, then the Lead/Customer will receive the SMS with the signature of the Lead Owner appended to the SMS.

### Send and Receive SMS using Salesforce

### Lightning Experience

#### 5.1.1 Send an SMS

- 1. Click on the Leads/Opportunities/Cases/Contact and open the record to whom you want to send an SMS.
- 2. Search for Notes related list and add New or Edit an existing Note.
- 3. Enter the subject and ensure it includes the word 'sms'.

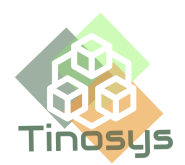

4. Enter the message to be sent as SMS in the Body of the Note and click on **Done**.

|                                                    | Q Search                                                    |                            |                                                                         |
|----------------------------------------------------|-------------------------------------------------------------|----------------------------|-------------------------------------------------------------------------|
| Home Opportunities $\checkmark$ Leads $\checkmark$ | ₽ sms                                                       | _ 💉 ×                      | oards 🗸 Reports 🗸 Calendar                                              |
|                                                    | sms                                                         | G Visibility Set by Record | Convert Edit                                                            |
|                                                    |                                                             |                            |                                                                         |
| ng & Overdue                                       | Hello,<br>Let's meet tomorrow to discuss about the project. |                            | Notes (1)                                                               |
| Incoming SMS<br>I have an upcoming task            |                                                             |                            | 2022, 6:46 PM by Tinosys Dev<br>Let's meet tomorrow to discuss about th |
| • 2022                                             |                                                             |                            | Marc All                                                                |
| nd SMS to Tom<br>I had a task                      |                                                             |                            | VIEW AII                                                                |
| N                                                  |                                                             |                            | Notes & Attachments (0)                                                 |
| _                                                  |                                                             |                            | ▲ Upload Files                                                          |
|                                                    | Related to 🚼 Tom                                            |                            | Or drop files                                                           |
|                                                    |                                                             |                            | Campaign History (0)                                                    |

5. Once the SMS is sent, a task is created with the subject 'Send SMS to <Lead/Contact Name>'. This can be viewed in the Activity History of the record.

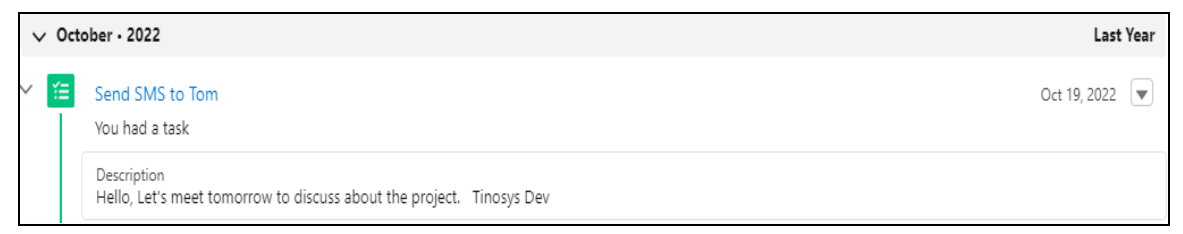

#### 5.1.2 Receive an SMS

1. When the Lead/Opportunity/Contact replies to the SMS, the SMS is listed under **Open Activities** with the subject 'Incoming SMS'.

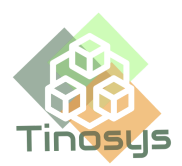

| Activity   | Details                         | Chatter              | News  |                                                |
|------------|---------------------------------|----------------------|-------|------------------------------------------------|
| New Task   | Log a Call                      | New Event            | Email |                                                |
|            |                                 |                      |       | Create new                                     |
|            |                                 |                      |       | Filters: All time • All activities • All types |
|            |                                 |                      |       | Refresh • Expand All • View                    |
| ∠ Upcoming | g & Overdue                     |                      |       |                                                |
| You        | Incoming SMS<br>have an upcomin | <b>ପି</b><br>ng task |       | Tomorrow                                       |

2. Click on the task to open and view the message under the Comments section.

| Tinosys Dev                         |   |
|-------------------------------------|---|
|                                     |   |
| Subject                             |   |
| Incoming SMS                        |   |
| Due Date                            |   |
| 10/19/2022                          | 1 |
| Priority                            |   |
| Normal                              |   |
| Created By                          |   |
| o Tinosys Dev , 10/19/2022, 6:57 PM |   |
| Comments                            |   |
| Hello,                              |   |
| 4pm works right?                    |   |

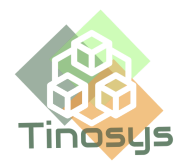

### Salesforce Classic

#### 5.2.1 Send an SMS

- 1. Click on the Leads/Opportunities/Contact tab and open the record to whom you want to send an SMS.
- 2. Search for Notes & Attachments and add New Note or Edit an existing Note.

| Test User                           |                                            |                                                                                      | Customize Page   Edit Layout   Printable View   Help for this P |
|-------------------------------------|--------------------------------------------|--------------------------------------------------------------------------------------|-----------------------------------------------------------------|
|                                     |                                            |                                                                                      |                                                                 |
| Hide Feed Click to add topics:      |                                            |                                                                                      |                                                                 |
| 🐵 Post 🏢 File 🔩 Log a Call 🛛 More 👻 |                                            | Follow                                                                               |                                                                 |
| Write something                     | Share                                      | Followers                                                                            |                                                                 |
| Q   Show All Updates 👻              |                                            | No followers.                                                                        |                                                                 |
| There are no updates.               |                                            |                                                                                      |                                                                 |
| Back to List: Users                 | Open Activities [0]   Activity History [0] | Files (0)   Notes (0) Notes & Attachments (0)   HTML Email Status (0)   Campaign His | dory (0)   Lead History (1)                                     |
| otes & Attachments                  | New Note Attact                            | ile                                                                                  | Notes & Attachments Help                                        |

- 3. Enter the subject and ensure it includes the word 'sms'
- 4. Enter the message to be sent as SMS in the Body of the Note and click on

Save.

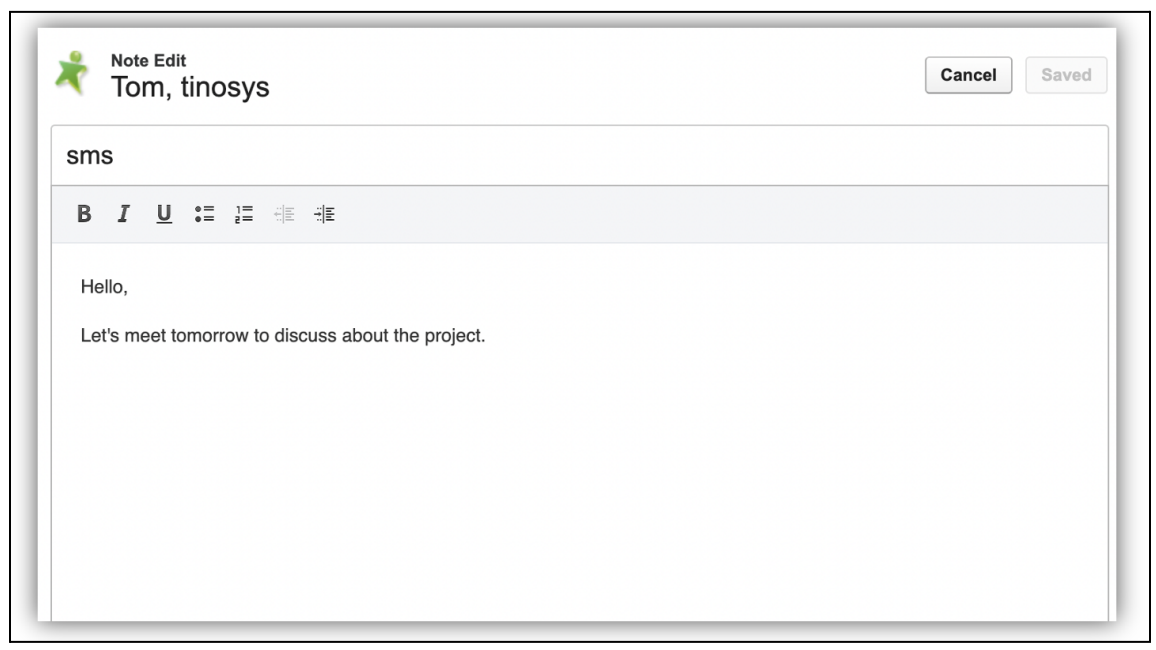

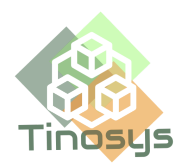

 Once the SMS is sent, a task is created with the subject 'Send SMS to <Lead/Contact Name>'. This can be viewed in the Activity History of the record.

| ctivity I  | History         | Log a Call | Mail Merge Send an Em | ail View All |                         |
|------------|-----------------|------------|-----------------------|--------------|-------------------------|
| Action     | Subject         | Task       | Due Date              | Assigned To  | Last Modified Date/Time |
| Edit   Del | Send SMS to Tom | ✓          | 10/19/2022            | Tinosys Dev  | 10/19/2022, 6:51 PM     |

#### 5.2.2 Receive an SMS

1. If the Lead/Opportunity/Contact replies to the SMS sent by the Owner, the SMS is listed under **Open Activities** with the subject 'Incoming SMS'.

| Open Act   | tivities     | New Task | New Event  |        |          |                    |
|------------|--------------|----------|------------|--------|----------|--------------------|
| Action     | Subject      | Task     | Due Date   | Status | Priority | Assigned To        |
| Edit   Cls | Incoming SMS | ✓        | 10/19/2022 | Open   | Normal   | <u>Tinosys Dev</u> |

2. Click on the task to open and view the message under the Comments section.

|             |                                                                                   |                                                                                                    |                                                                                                    | Attac                                                                                                    | anneniis (g)                                                                                                    |                                                                                                    |                                                                                                    |
|-------------|-----------------------------------------------------------------------------------|----------------------------------------------------------------------------------------------------|----------------------------------------------------------------------------------------------------|----------------------------------------------------------------------------------------------------|----------------------------------------------------------------------------------------------------|----------------------------------------------------------------------------------------------------|----------------------------------------------------------------------------------------------------|
|             |                                                                                   | Edit                                                                                                    | Delete                                                                                                    | Create Follow-Up Task                                                                                                    | Create Follow-Up Event                                                                                                    |                                                                                                    |                                                                                                    |
| Assigned To | Tinosys Dev                                                                       |                                                                                                    |                                                                                                    |                                                                                                    |                                                                                                    | Status                                                                                                    | Open                                                                                                    |
| Subject     | Incoming SMS                                                                      |                                                                                                    |                                                                                                    |                                                                                                    |                                                                                                    | Name                                                                                                    | Tom, tinosys                                                                                                    |
| Due Date    | 10/19/2022                                                                        |                                                                                                    |                                                                                                    |                                                                                                    |                                                                                                    | Related To                                                                                                    |                                                                                                    |
| Phone       | 5086150314                                                                        |                                                                                                    |                                                                                                    |                                                                                                    |                                                                                                    | Email                                                                                                    |                                                                                                    |
| Priority    | Normal                                                                            |                                                                                                    |                                                                                                    |                                                                                                    |                                                                                                    |                                                                                                    |                                                                                                    |
| Created By  | Tinosys Dev, 10/19/2022, 6                                                        | :57 PM                                                                                                    |                                                                                                    |                                                                                                    | La                                                                                                    | st Modified By                                                                                                    | Tinosys Dev, 10/19/2022, 6:57 PM                                                                                                    |
| Comments    | Hello,<br>4pm works right?                                                        |                                                                                                    |                                                                                                    |                                                                                                    |                                                                                                    |                                                                                                    |                                                                                                    |
|             | Assigned To<br>Subject<br>Due Date<br>Phone<br>Priority<br>Created By<br>Comments | Assigned To         Tinosys Dev           Subject         Incoming SMS           Due Date         10/19/2022           Phone         5086150314           Priority         Normal           Created By         Tinosys Dev, 10/19/2022, 6           Comments         Hello,<br>4pm works right? | Edit           Assigned To         Tinosys Dev           Subject         Incoming SMS           Due Date         10/19/2022           Phone         5086150314           Priority         Normal           Created By         Tinosys Dev, 10/19/2022, 6:57 PM           Comments         Hello,<br>4pm works right? | Edit         Delete           Assigned To         Tinosys Dev           Subject         Incoming SMS           Due Date         10/19/2022           Phone         5086150314           Priority         Normal           Created By         Tinosys Dev.           Comments         Hello,<br>4pm works right? | Litter           Edit         Delete         Create Follow-Up Task           Assigned To         Tinosys Dev            Subject         Incoming SMS            Due Date         10/19/2022            Phone         5086150314            Priority         Normal            Created By         Tinosys Dev, 10/19/2022, 6:57 PM            Comments         Hello,<br>4pm works right? | Autommense (v)           Editi         Create Follow-Up Task         Create Follow-Up Event           Assigned To         Tinosys Dev         Create Follow-Up Task         Create Follow-Up Event           Subject         Incoming SMS         Due Date         10/19/2022           Phone         5086150314         Create Follow-Up Task         Create Follow-Up Task           Priority         Normal         Created By         Tinosys Dev, 10/19/2022, 6:57 PM         Late Comments           Hello,<br>Apm works right?         Hello,         Apm works right?         Late Comments | Liadcimients (u)           Liadcimients (u)           Edit         Delete         Create Follow-Up Task         Create Follow-Up Event           Assigned To         Tinosys Dev         Status           Subject         Incoming SMS         Name           Due Date         10/19/2022         Related To           Phone         5086150314         Email           Priority         Normal         Email           Create B y         Tinosys Dev, 10/19/2022, 6:57 PM         Last Modified By           Comments         Hello,<br>4pm works right?         Comments |

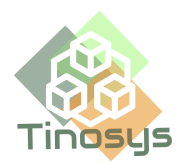

For more information please use the relevant links:

- 1. How it works: <u>https://player.vimeo.com/video/776036266?dnt=1</u>
- 2. Webpage link: <u>https://tinosys.com/tinosys-sms-app</u>